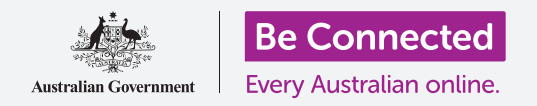

# Điện thoại Apple iPhone: Lưu và chia sẻ

#### Sử dụng ứng dụng Tệp (Files) để sắp xếp các tệp và tài liệu của quý vị, và chia sẻ chúng.

Quý vị có thể lưu một tệp vào iPhone của mình và tìm nó bằng ứng dụng **Tệp (Files)**. Quý vị cũng có thể xóa các tệp không muốn nữa, và chia sẻ tệp với bạn bè thông qua email.

# Quý vị sẽ cần những gì

Trước khi bắt đầu khóa học này, quý vị hãy kiểm tra xem iPhone của quý vị đã được sạc đầy, bật lên, và hiển thị màn hình **Home** chưa. Phần mềm điều hành iPhone của quý vị cũng cần được cập nhật, và iPhone của quý vị cần được kết nối với Wi-Fi và internet nhà quý vị. Quý vị cũng cần tạo một tài khoản email trên iPhone của mình.

# Sử dụng email để xem các tệp.

iPhone của quý vị có thể nhận và đọc các tệp bằng ứng dụng **email**. Ví dụ, nếu đại lý du lịch gửi email hành trình cho quý vị, quý vị có thể nhấn vào để đọc nó trong ứng dụng email.

#### Lưu tệp vào iPhone của quý vị

Thay vì tìm kiếm email mỗi lần cần xem hành trình, quý vị có thể lưu nó vào iPhone của mình và truy cập dễ dàng, nhanh chóng bằng ứng dụng **Tệp (Files)**.

Quý vị có thể đọc các tài liệu đã lưu trong **Tệp (Files)** ngay cả khi quý vị không có kết nối Wi-Fi hoặc dữ liệu di động, điều này thật tuyệt vời khi đi du lịch.

Để xem nó hoạt động ra sao, hãy làm theo các bước trong hướng dẫn này để lưu hành trình du lịch của chúng ta vào ứng dụng **Tệp (Files)**. Hãy nhớ rằng, nếu quý vị không có sẵn email chứa hành trình du lịch, các bước sau đây sẽ áp dụng với bất cứ loại tệp nào quý vị nhận được dưới dạng tệp đính kèm email.

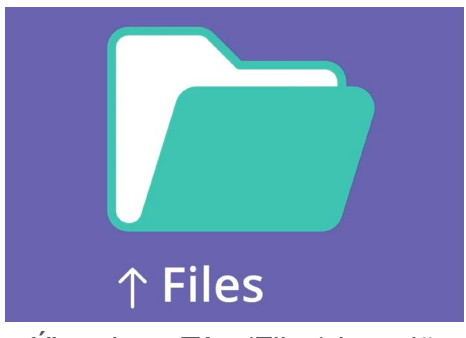

Ứng dụng Tệp (Files) lưu giữ trên iPhone của quý vị các tài liệu và tệp khác mà quý vị có thể cần truy cập

Bảng Tùy chọn chia sẻ (Share options) sẽ trượt đi, có nghĩa là hành trình đã được

# Điện thoại Apple iPhone: Lưu và chia sẻ

### Mở email trong Thư (Mail)

Chúng ta sẽ sử dụng **Thư (Mail)** làm ứng dụng email của mình trong hướng dẫn này. Nếu quý vi có môt loai tài khoản email khác, quý vi vẫn có thể làm theo các bước dưới đây, nhưng có thể chúng nhìn hơi khác một chút.

- 1. Quý vị có thể tìm thấy ứng dụng Thư (Mail) trên màn hình Home. Nhấn vào nó để mở ứng dụng Thự (Mail):
- 2. Hôp **Thư đến (Inbox)** hiển thi một danh sách các email nhân được gần đây. Đại lý du lich vừa gửi cho chúng ta hành trình chuyến đi, vì vây nó xuất hiên dưới dang một email mới ở trên cùng.

Hầu hết các email đều an toàn, nhưng quý vị đừng bao giờ nhấp vào một liên kết hoặc mở một tệp đính kèm mà không chắc chắn về nó. Một liên kết hoặc tệp bên trong một email có thể chứa vi-rút hoặc phần mềm không mong muốn khác

- 3. Nhấn vào email để mở và đọc nó.
- 4. Bây giờ email đã mở, chúng ta có thể thấy tệp đính kèm ở dưới cùng dưới dạng một biểu tương. Tên têp cho quý vi biết đó là một hành trình.

### Lưu tệp vào iPhone của quý vị

lưu vào iPhone của quý vi.

5.

Để lưu hành trình vào iPhone, trước tiên quý vị nhấn biểu tượng têp để xem trước nó trên màn hình.

- 1. Nhấn vào hình xem trước (preview) để mở hành trình.
- 2. Tìm biểu tương Chia sẻ (Share) ở phía dưới màn hình.
- 3. Bảng Tùy chon chia sẻ (Share options) xuất hiên. Kéo xuống để tìm Lưu vào Têp (Save to Files) và nhấn vào nó.
- 4. Nhấn tuỳ chon Trên iPhone của Tôi (On My iPhone) để tô nó màu xám. Nếu nó không như vậy, hãy nhấn vào để chon nó. Sau khi xong, nhấn Lưu (Save) ở góc trên cùng bên phải.
- Biểu tương Chia sẻ (Share) có các tùy chọn về cách gửi tệp và hình cho người khác

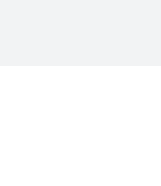

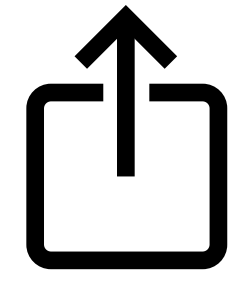

# Điện thoại Apple iPhone: Lưu và chia sẻ

### Tìm ứng dụng Tệp (Files)

Ứng dụng **Tệp (Files)** sẽ cho phép quý vị tìm và đọc hành trình quý vị vừa lưu. Trước tiên, nhấn nút **Home** để quay trở lại màn hình Home.

Đây là một phím tắt tiện dụng để tìm ứng dụng Tệp (Files):

- Vuốt xuống từ giữa màn hình Home để làm xuất hiện thanh Tìm kiếm (Search) và bàn phím.
- **2.** Gõ vào từ **Tệp (Files)**.
- 3. Biểu tượng ứng dụng Tệp (Files) sẽ xuất hiện như là một gợi ý trong Ứng dụng (Applications). Nhấn vào biểu tượng, ứng dụng Tệp (Files) sẽ mở ra và sẵn sàng để sử dụng.

|              | 9:41 am |           |
|--------------|---------|-----------|
| Q Search     |         |           |
| SIRI SUGGEST | TIONS   | Show More |
|              |         | X         |

Khi vuốt xuống sẽ hiển thị thanh Tìm kiếm (Search)

### Đọc hành trình bằng Tệp (Files)

Tệp (Files) có nhiều tính năng giúp quý vị sắp xếp các tệp trên iPhone của quý vị, nhưng bây giờ chúng ta sẽ mở hành trình du lịch chúng ta vừa tải xuống.

- 1. Tìm Trên iPhone của Tôi (On My iPhone) trên màn hình này và nhấn vào nó để tiếp tục.
- 2. Nếu quý vị không có nhiều tệp lưu trên điện thoại, thì quý vị sẽ dễ dàng thấy tệp quý vị đang tìm kiếm. Nhưng quý vị cũng có thể sử dụng thanh Tìm kiếm (Search) để tìm tệp quý vị đã lưu.
- 3. Nhấn vào hành trình để mở và đọc nó.

Thật tiện dụng khi có thể kiểm tra hành trình của quý vị trong **Tệp (Files)** ngay cả khi quý vị không có kết nối Wi-Fi hoặc dữ liệu di động, đặc biệt là khi quý vị ở nước ngoài!

Sau khi hoàn thành, nhấn Xong (Done) ở góc trên cùng bên trái để xem lại màn hình Trên iPhone của Tôi (On My iPhone).

### Chia sẻ tệp với bạn bè

Trong ví dụ này, chúng ta sẽ gửi hành trình cho một người bạn dưới dạng tệp đính kèm email.

1. Nhấn và giữ hành trình cho đến khi xuất hiện một dãy biểu tượng ở dưới màn hình.

# Điện thoại Apple iPhone: Lưu và chia sẻ

- 2. Tìm tùy chọn Chia sẻ (Share), trông giống như một hộp có mũi tên chĩa lên ra ngoài, và nhấn vào nó. Menu Chia sẻ (Share) xuất hiện và hiển thị các cách khác nhau quý vị có thể chia sẻ tệp và nội dung khác từ iPhone của quý vị.
- 3. Tìm và nhấn vào biểu tượng Thư (Mail). Nó trông giống như một phong bì thư trên nền màu xanh dương. Thư (Mail) sẽ mở ra, cùng với hành trình đã được đưa vào dưới dạng tệp đính kèm email.
- 4. Nhập địa chỉ email của bạn quý vị vào ô Gửi đến (To).
- 5. Nhấn vào ô Chủ đề (Subject) và gõ vào chủ đề của email. Sau đó, quý vị có thể nhấn ngay bên trên tệp đính kèm và gõ vào một thông điệp ngắn gọn, nếu muốn.
- 6. Nhấn vào mũi tên Gửi (Send) ở trên cùng bên phải màn hình để gửi hành trình đi. Ứng dụng Thư (Mail) sẽ tự động đóng lại, và màn hình sẽ quay trở về danh sách các tệp trong thư mục Trên iPhone của Tôi (On My iPhone).

### Xóa một tệp từ iPhone của quý vị

Bây giờ, chúng ta sẽ xóa một tệp về làm vườn vì không còn cần nó nữa. Tệp này nằm trong thư mục Trên iPhone của Tôi (On My iPhone).

- 1. Nhấn và giữ tệp làm vườn để hiển thị một menu các tùy chọn.
- Nhấn vào biểu tượng Xóa (Delete). Nó trông giống một chiếc thùng rác nhỏ màu đỏ. Tệp sẽ bị xoá ngay lập tức.

Nếu quý vị quyết định, đã quá muộn, muốn giữ tệp lại, đừng lo lắng! Với điều kiện là quý vị vẫn còn email đính kèm tệp làm vườn, hoặc biết trang mạng quý vị tải nó xuống, quý vị có thể lưu nó lại vào **Tệp (Files)**.

Quý vị chỉ nên xóa các tệp quý vị lưu vào trong iPhone của mình. Không nên xóa bất cứ tệp nào khác, vì nó có thể khiến iPhone của quý vị không hoạt động tốt.

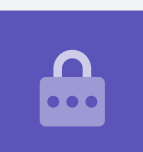